## Unassigning Technicians and Updating Work Time in FSM Job Aid

## Unassign a technician

By unchecking the box next to the technician, you can also remove that technician from the order completely. Once you unselect the box it will unassign the technician from the work order and then autosave.

Once the order is unassigned then the work order could be assigned to a different technician.

## Error The technician selected does not have the matching work time available

When a user attempts to assign a work order to a technician that does not have matching work time, they get the error message Error The technician selected does not have the matching work time available:

| COMARCH FIELD SERVICE                 | MANAGEMENT<br>Warehouses Reporting |                                                                                                    | User: J.sanjule.p10 🧿<br>Search            |
|---------------------------------------|------------------------------------|----------------------------------------------------------------------------------------------------|--------------------------------------------|
| C Refresh 🖺 Save   Employees          | Unassigned orders 💼                |                                                                                                    | Help Settings                              |
| Day Week Month                        |                                    | 07 January, 2021 - 08 January, 2021                                                                                                    | + -                                        |
|                                       | 12am 2am 4am 6am 8                 | Thu 01/07/2021 Fri 01/08/2021                                                                                                    | om 40m 60m 80m 100m 00                     |
| ID: 1602224314961<br>FSM ID: 16001529 |                                    | Image: Second second second |                                            |
| X Segan Proctortech                   |                                    | matching work time available                                                                                                    |                                            |
| Yousef orabi                          | 0                                  |                                                                                                    |                                            |
|                                       |                                    |                                                                                                    |                                            |
|                                       |                                    |                                                                                                    |                                            |
|                                       |                                    |                                                                                                    |                                            |
|                                       |                                    |                                                                                                    |                                            |
|                                       |                                    |                                                                                                    |                                            |
| COMARCH                               |                                    |                                                                                                    | Version:4.5-WB-SNAPSHOT (01/07/2021 08:11) |

The Dark Green Bar (technicians available work time) must be within the same time limits or greater than the Light Green Bar (work order time frame):

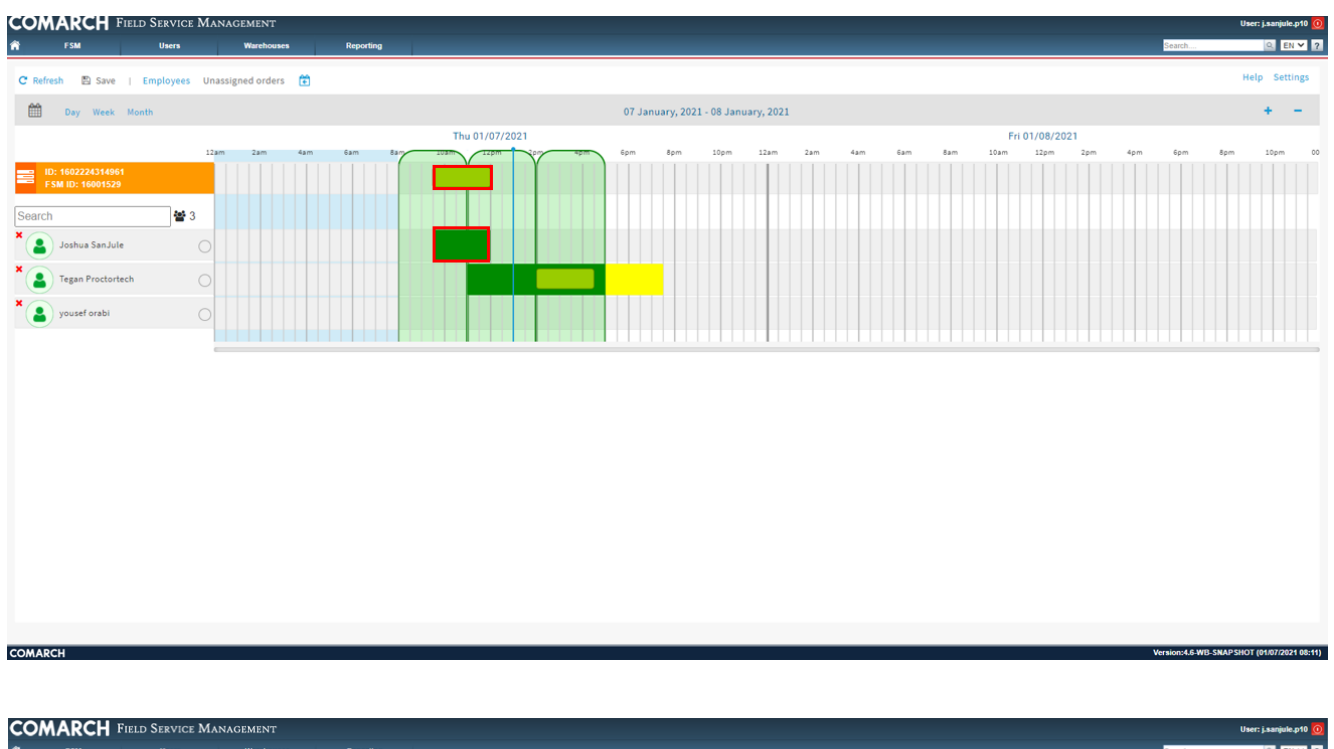

| *            | FSM                             | Users       | Warehouse         | es Repor | rting |                                                                   | Search           | Q. EN ♥ 2.                  |
|--------------|---------------------------------|-------------|-------------------|----------|-------|-------------------------------------------------------------------|------------------|-----------------------------|
| C Refres     | h 🖺 Save                        | Employees ( | Jnassigned orders | s 🖻      |       |                                                                   |                  | Help Settings               |
| <b></b>      | Day Week I                      | Ionth       |                   |          |       | 07 January, 2021 - 08 January, 2021                               |                  | + -                         |
|              |                                 |             |                   |          |       | Thu 01/07/2021 Fri 01/08/2021                                     |                  |                             |
|              |                                 |             | 12am 2am          | 4am 6am  | 847   | 203m 12pm 6pm 6pm 8pm 10pm 12am 2am 4am 6am 8am 10am 12pm 2pm 4pm | 6pm              | 8pm 10pm 00                 |
| E ID:<br>FSI | 1602224314961<br>M ID: 16001529 |             |                   |          |       |                                                                   |                  |                             |
| Search       |                                 | 촬 3         |                   |          |       |                                                                   |                  |                             |
| * 😩          | Joshua SanJule                  |             |                   |          |       |                                                                   |                  |                             |
| * 😩          | Tegan Proctortec                | h C         |                   |          |       |                                                                   |                  |                             |
| *            | yousef orabi                    |             |                   |          |       |                                                                   |                  |                             |
|              |                                 |             |                   |          |       |                                                                   |                  |                             |
|              |                                 |             |                   |          |       |                                                                   |                  |                             |
| COMARCI      | н                               |             |                   |          |       |                                                                   | Version:4.6-WB-S | SNAPSHOT (01/07/2021 08:11) |

Drag the Dark Green Bar in either direction to extend available work times. Once the Dark Green Bar is within the same time limits or greater than the Light Green Bar then click the checkbox next to technician's name. Once the technicians name is checked the work order is assigned. The work order will auto save.

## How to modify the work order time frames

If the date or time of the work order needs to change, do this while no technician is assigned. Uncheck the technician check box:

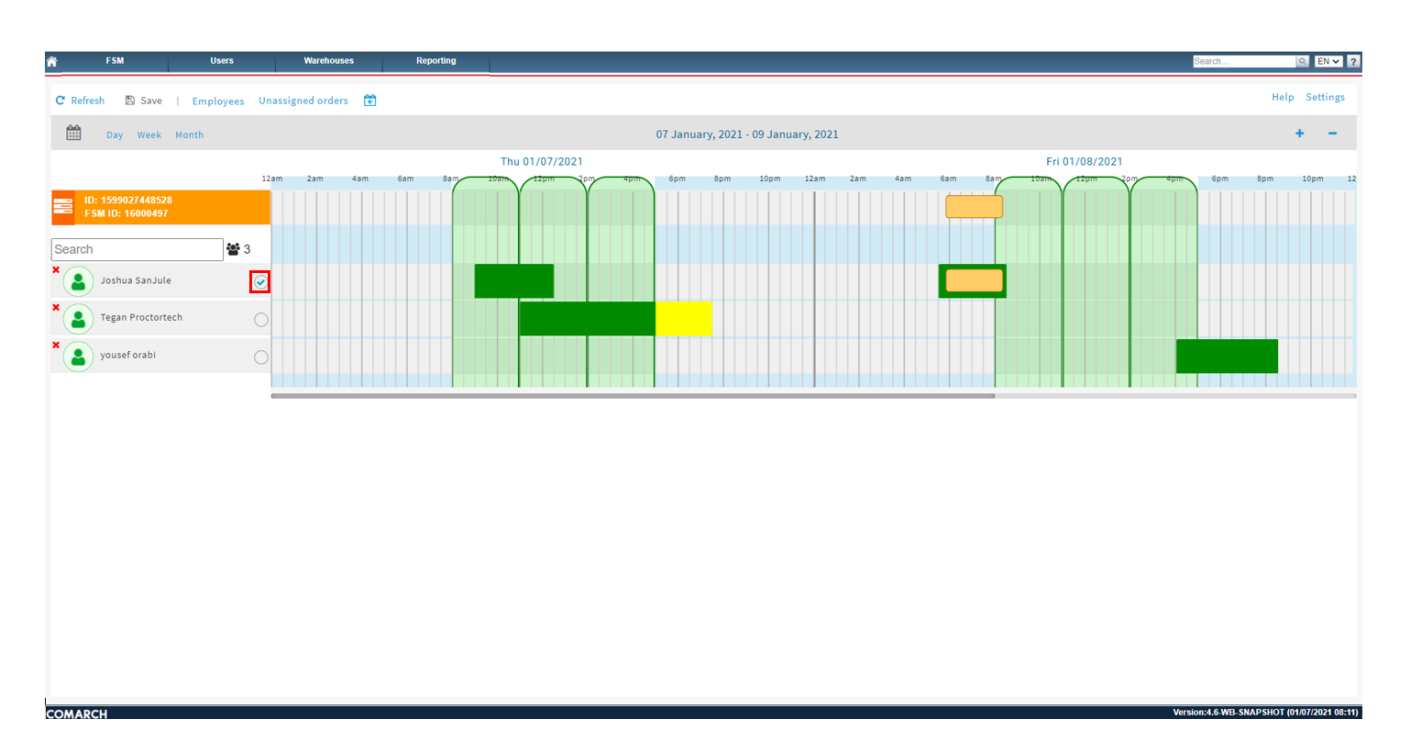

Right click on the Light Green Bar and select Modify task realization:

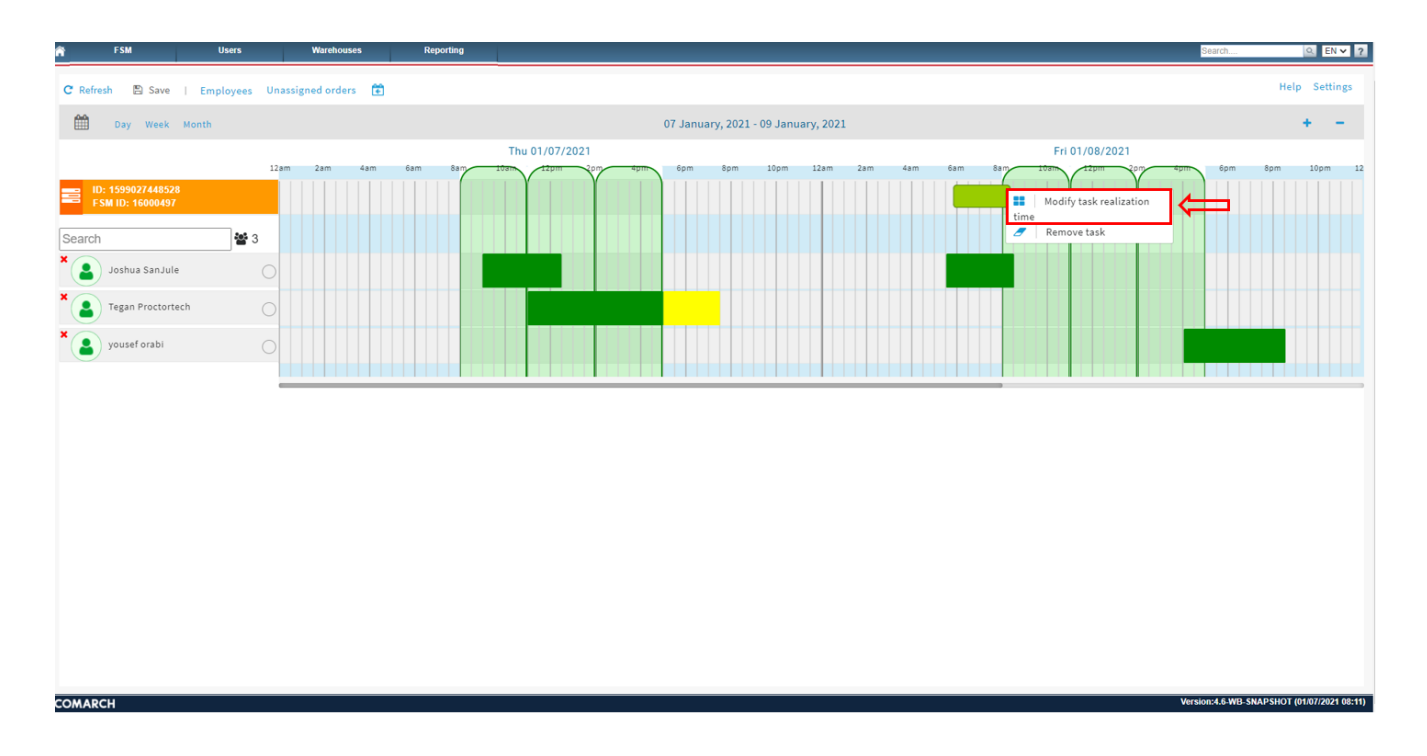

Modify task realization time pop-up will appear. This will allow you to update the work order time frames.

Enter the Start Date/Time and Finish Date/Time. Click **Ok**:

| FSM Users                    | Warehouses          | Reporting    |                   |                  |       |         |                    |         | Search              | <u>Q</u> EN ▼                     |
|------------------------------|---------------------|--------------|-------------------|------------------|-------|---------|--------------------|---------|---------------------|-----------------------------------|
| C Refresh 🖺 Save   Employees | Unassigned orders 💼 |              | -                 |                  | _     |         |                    |         |                     | Help Settings                     |
| Day Week Month               |                     |              | Modify task       | realization time | 2021  |         |                    |         |                     | + -                               |
|                              | 12am 2am 4am        | 6am 8am 10am |                   |                  | m 2am | 4am 6am | Fri 01<br>8am 10am | 08/2021 | 4om 6om             | Som 10pm                          |
| ID: 1599027448528            |                     |              | Start date        | 08.01.2021 16:00 | •     |         |                    |         |                     |                                   |
| F-SMTD: 16000497             |                     |              | Friday, January 8 | 8, 2021 4:00 PM  |       |         |                    |         |                     |                                   |
| Search                       | 3                   |              | Finish date       | 08.01.2021 20:00 |       |         |                    |         |                     |                                   |
| Joshua SanJule               |                     |              | Friday, January 8 | 8, 2021 8:00 PM  |       |         |                    |         |                     |                                   |
| Tegan Proctortech            |                     |              | Ok                | Cancel           |       |         |                    |         |                     |                                   |
| × yousef orabi               |                     |              |                   |                  | _     |         |                    |         |                     |                                   |
|                              |                     |              |                   |                  |       |         |                    |         |                     |                                   |
|                              |                     |              |                   |                  |       |         |                    |         |                     |                                   |
|                              |                     |              |                   |                  |       |         |                    |         |                     |                                   |
|                              |                     |              |                   |                  |       |         |                    |         |                     |                                   |
|                              |                     |              |                   |                  |       |         |                    |         |                     |                                   |
|                              |                     |              |                   |                  |       |         |                    |         |                     |                                   |
|                              |                     |              |                   |                  |       |         |                    |         |                     |                                   |
|                              |                     |              |                   |                  |       |         |                    |         |                     |                                   |
|                              |                     |              |                   |                  |       |         |                    |         |                     |                                   |
|                              |                     |              |                   |                  |       |         |                    |         |                     |                                   |
|                              |                     |              |                   |                  |       |         |                    |         |                     |                                   |
| COMARCH                      |                     |              |                   |                  |       |         |                    |         | Version:4.6-WB-SNAI | <sup>2</sup> SHOT (01/07/2021 08: |

The work order time frames have now been updated:

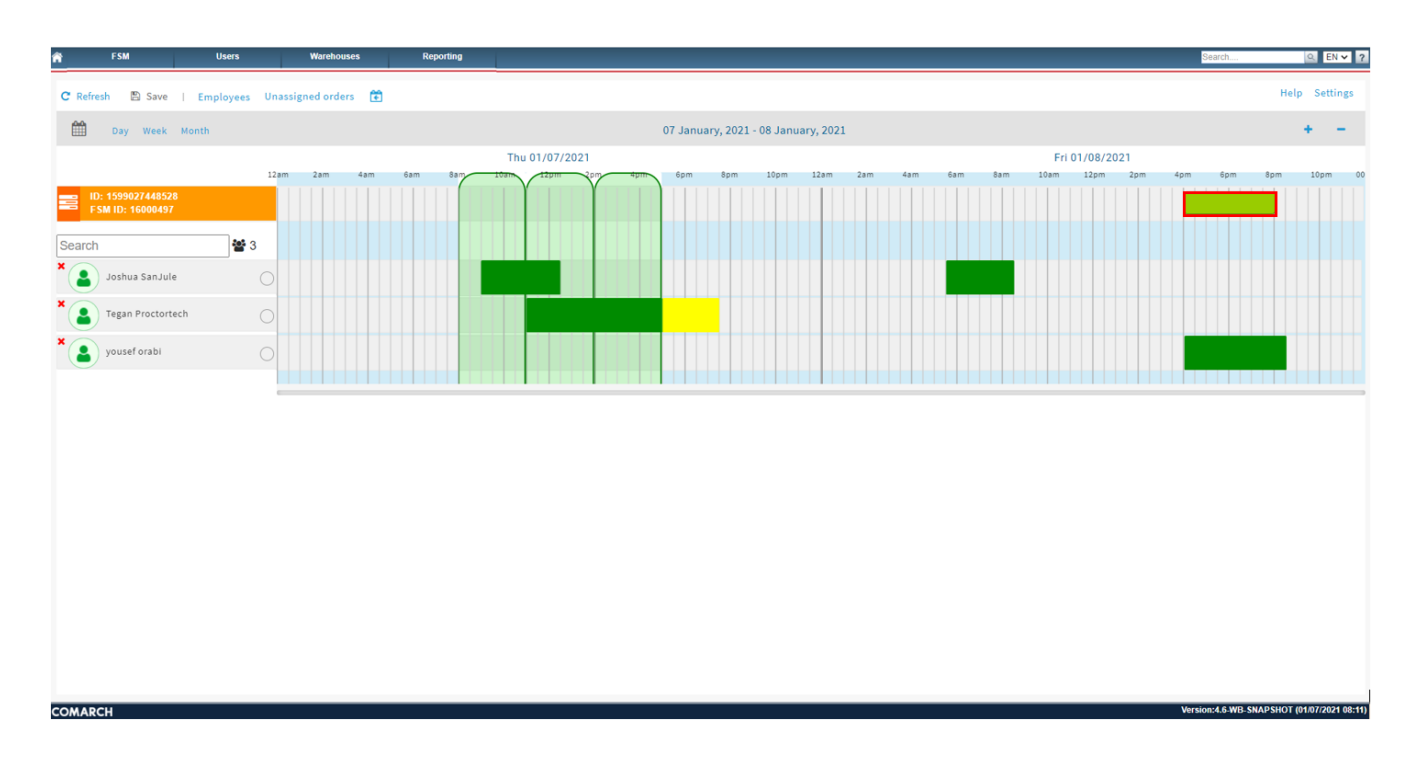

The dispatcher would need to make sure the technician has available work time if needed. (Dark Green Bar)

Once the Dark Green Bar is within the same time limits or greater than the Light Green Bar then click the checkbox next to technician's name:

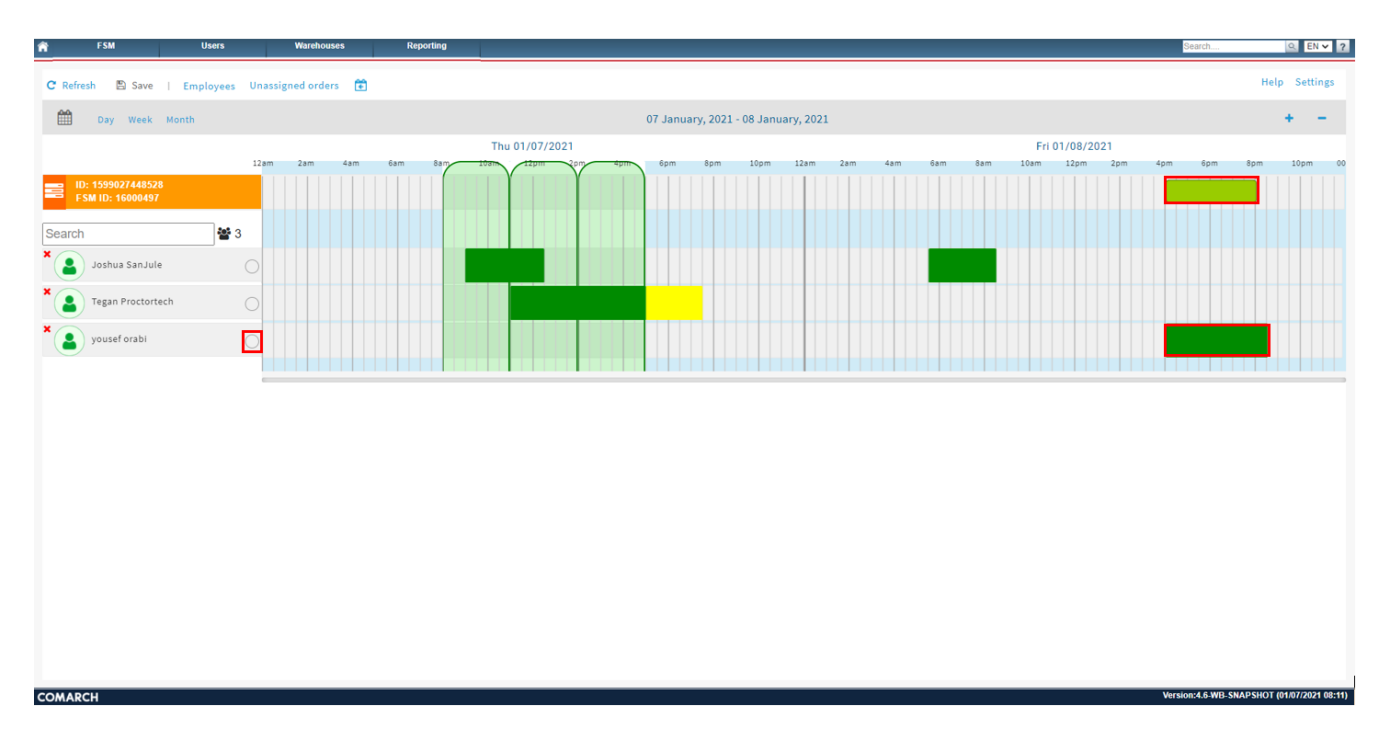

Once the technicians name is checked the work order is assigned. The work order will auto save:

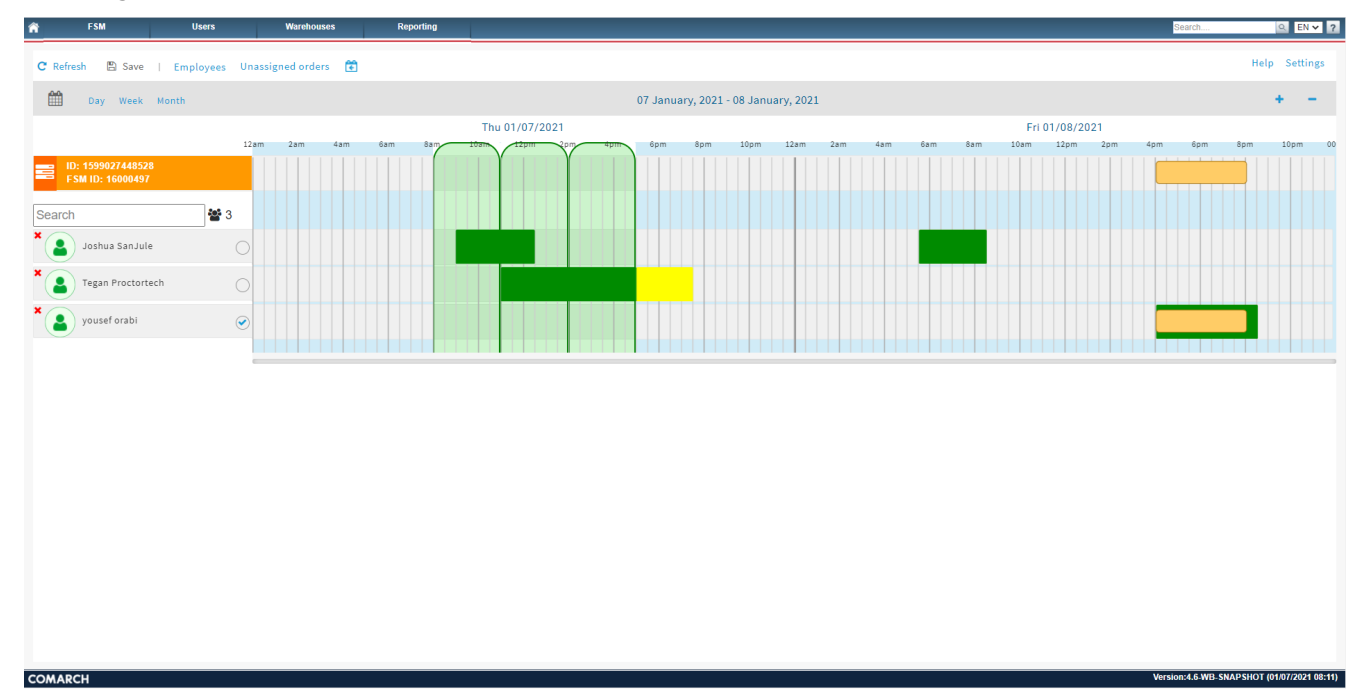